APÊNDICE B - Manual de Operação do SisCoF

A instalação do sistema deixa apenas uma conta "admin" ativa, para que as demais configurações possam ser realizadas. No entanto, após a criação dos usurários com permissão de administradores, o usuário padrão admin deve ser desativado.

- 1) Criação de Novos Usuários:
  - a) Acessar o sistema com a conta administrador: Usuário: admin
    Senha: admin

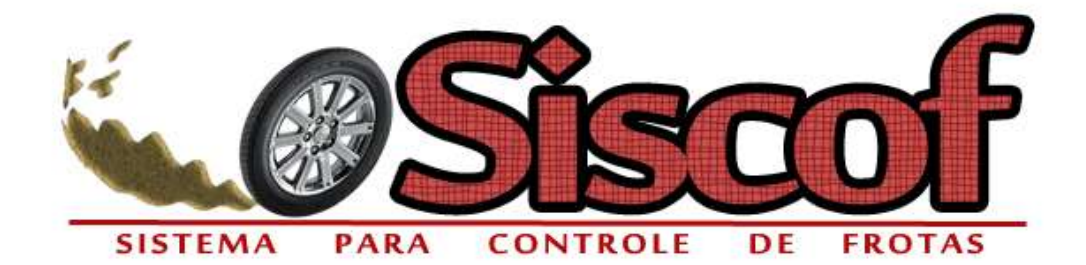

| Acesso ao sistema: |                             |
|--------------------|-----------------------------|
| admin              |                             |
| •••••              |                             |
|                    | Acesso ao sistema:<br>admin |

<sup>© 2019 -</sup> SisCof - SisTel | DAELN | UTFPR

## b) Clicar em "Cadastros":

| Bem-vindo,<br>Marcus Vinicius Sanches<br>Ribeiro I | BEM-VINDO                   | Nome de usuári<br>Senha |
|----------------------------------------------------|-----------------------------|-------------------------|
| Cadastros                                          |                             |                         |
| <u>Ocorrências</u>                                 |                             |                         |
| Relatórios                                         |                             |                         |
| <u>Sair</u>                                        | SISTEMA PARA CONTROLE DE FR | <b>S</b><br>OTAS        |

c) Clicar em "Usuário":

| Siscof<br>Bem-vindo,<br>Marcus Vinícius Sanches | CA        | DASTRO |
|-------------------------------------------------|-----------|--------|
| Ribeiro !                                       |           |        |
| Cadastros                                       |           |        |
| Polatórios                                      | Usuário   |        |
| Relatorios                                      | L <u></u> |        |
|                                                 |           |        |
| Sair                                            |           |        |

d) Clicar em "Novo Usuário" e preencher os dados, conforme mostra a tela:

| CADASTRO - USUÁRIO |                         |          |        |  |  |  |  |  |  |
|--------------------|-------------------------|----------|--------|--|--|--|--|--|--|
|                    |                         |          |        |  |  |  |  |  |  |
|                    |                         | Cadastro |        |  |  |  |  |  |  |
| Nome               | Fulano da Silva Sicrano |          |        |  |  |  |  |  |  |
| Login              | fulano                  |          |        |  |  |  |  |  |  |
| TAG                | a1b2c3d4                |          |        |  |  |  |  |  |  |
| senha              | •••••                   |          |        |  |  |  |  |  |  |
| Tipo               | Administrador <b>•</b>  |          |        |  |  |  |  |  |  |
|                    | Cadastrar               | Limpar   | Voltar |  |  |  |  |  |  |

 e) Após o preenchimento dos dados, clicar em "Cadastrar". Se ocorrer tudo certo, uma mensagem informará que o cadastro ocorreu com sucesso, caso contrário uma mensagem de erro será apresentada.

| siscof.inf.br diz   |    |
|---------------------|----|
| Usuário Cadastrado. |    |
|                     | OK |
|                     | UK |

 f) Para ver os usuários já cadastrados, acesse o menu "Cadastros/Usuários/Listar Usuários." Para desativar um cadastro, basta clicar no botão "Desativar" :

CADASTRO - LISTAR USUÁRIO

| Nome                                                 | Login      | Nivel         | Editar      | Desativar |
|------------------------------------------------------|------------|---------------|-------------|-----------|
| Daniel Pigatto                                       | daniel     | Administrador | 0           | 0         |
| Fulano da S <mark>i</mark> lva Sicrano<br>de Menezes | fmenezes   | Administrador | <i>&gt;</i> | 0         |
| Gabriel                                              | gabi       | Administrador | 0           | 0         |
| Jhonattan Cristian<br>Sanches Sierakowski            | johnny     | Condutor      | 0           | 0         |
| Marcus Vinícius Sanches<br>Ribeiro                   | mribeiro   | Administrador | <i>I</i>    | 0         |
| Novo Usuário da Silva                                | novo.silva | Condutor      | 0           | 0         |
| Vivian Kadowaki                                      | vivi       | Administrador | <i>(</i>    | 0         |
|                                                      | Volta      | r             | 200         |           |

 g) Para verificar os usuários que foram cadastrados e desativados, basta acessar o menu "Cadastros/Usuários/Listar Usuários Inativos." Para reativar um cadastro inativo, basta clicar no botão "Ativar":

## CADASTRO - LISTAR USUARIOS INATIVOS

| Nome                    | Login    | Nivel         | Ativar   |  |  |
|-------------------------|----------|---------------|----------|--|--|
| Administrador           | admin    | Administrador | 0        |  |  |
| Fulano Sicrano da Silva | fulano   | Administrador | <b>S</b> |  |  |
| sdvfsdfsd               | sdfsdfsd | Administrador | <b>S</b> |  |  |
| Tirulipa Júnior         | junior   | Administrador | 0        |  |  |
|                         | Voltar   |               |          |  |  |

 h) O cadastro dos veículos segue a mesma lógica do cadastro dos usuários, devendo ser acessados pelo menu "Cadastros/Veículo/Novo Veículo".
Entretanto, marca e modelo devem ser previamente cadastrados, no menu "Novo Modelo/Marca".

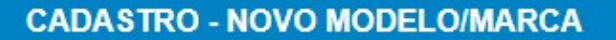

Cadastro de Marca Nome Cadastrar Marca Cadastro de Modelo ----- Marcas ----- V Marca Nome Cadastrar Modelo Modelos Cadastrados Modelo Marca J3 Turin 1.4 JAC Motors KA SE Ford Kwid Zen 1.0 Renault Ônix 1.0 Joy GM - Chevrolet Uno 1.0 Fire De Fiat Voyage 1.0 MSI Volkswagen Voltar

\*Cuidado ao cadastrar Marca e Modelo, pois eles não poderão ser apagados e nem alterados!

i) Os relatórios disponíveis podem ser acessados no menu "Relatórios":

| Relatórios                           |                                      |  |  |  |  |  |  |
|--------------------------------------|--------------------------------------|--|--|--|--|--|--|
| Relatório de Consumo de combustovel  | Check List                           |  |  |  |  |  |  |
| Relatório de gasto total por Veículo | Relatório de quilometragem por carro |  |  |  |  |  |  |
| Relatório Ocorrência                 | Relatório Manutenção                 |  |  |  |  |  |  |

j) Ao escolher um dos relatórios, basta preencher os parâmetros, conforme solicitados na tela seguinte e visualizá-lo, ou imprimí-lo.

|                                                                               | Gasto Veículo |       |              |       |      |      |        |          |            |                 |        |     |
|-------------------------------------------------------------------------------|---------------|-------|--------------|-------|------|------|--------|----------|------------|-----------------|--------|-----|
|                                                                               |               |       |              |       |      |      | filtro | )S       |            |                 |        |     |
| Data Inicial:                                                                 | 01/0          | 6/20  | 019          |       |      |      |        |          |            |                 |        |     |
| Data Final:                                                                   |               | JI    | un '         | 2     | 019  | T    | >      |          | -          |                 |        |     |
| Veículo                                                                       | Sea           | Ter   | Oua          | Oui   | Sex  | Sab  | Dom    |          |            |                 |        |     |
|                                                                               | 27            | 28    | 29           | 30    | 31   | 1    | 2      | im       | pressão    |                 |        |     |
|                                                                               | 3             | 4     | 5            | 6     | 7    | 8    | 9      | 10000    |            | 3               |        |     |
|                                                                               | 10            | 11    | 12           | 13    | 14   | 15   | 16     |          |            |                 |        |     |
|                                                                               | 17            | 18    | 19           | 20    | 21   | 22   | 23     |          |            |                 |        |     |
|                                                                               | 24            | 25    | 20           | 2/    | 28   | 29   | 30     |          |            |                 |        |     |
|                                                                               |               | ala . | . <i>1</i> u | e Ju  |      | 3 20 | 19     |          |            |                 |        |     |
|                                                                               |               |       |              |       |      |      |        |          |            |                 |        |     |
| 🕙 Relatório Gasto veículo - Google Chrome                                     |               |       |              |       |      |      |        |          |            | (1 <u>400</u> ) |        | ×   |
| https://siscof.inf.br/frota/Relatorio                                         | s/relato      | rio_( | gasto        | _vei  | culo | resu | iltado | p.php?da | atainicial | =01/06/         | 2019&0 | dat |
|                                                                               |               |       |              |       |      |      |        |          |            |                 |        |     |
|                                                                               |               |       |              |       |      |      |        |          |            |                 |        |     |
| Relatório Gasto veículo<br>Data inicial: 01/06/2019<br>Data final: 07/06/2019 |               |       |              |       |      |      | Veícu  | ilo: Too | los        |                 |        |     |
| Veículo                                                                       |               | Tipo  | o do (       | Gasto | )    |      |        | i i      |            | Custo           |        | 1   |
| Total                                                                         |               |       |              |       |      |      |        |          |            | 0,00            |        |     |